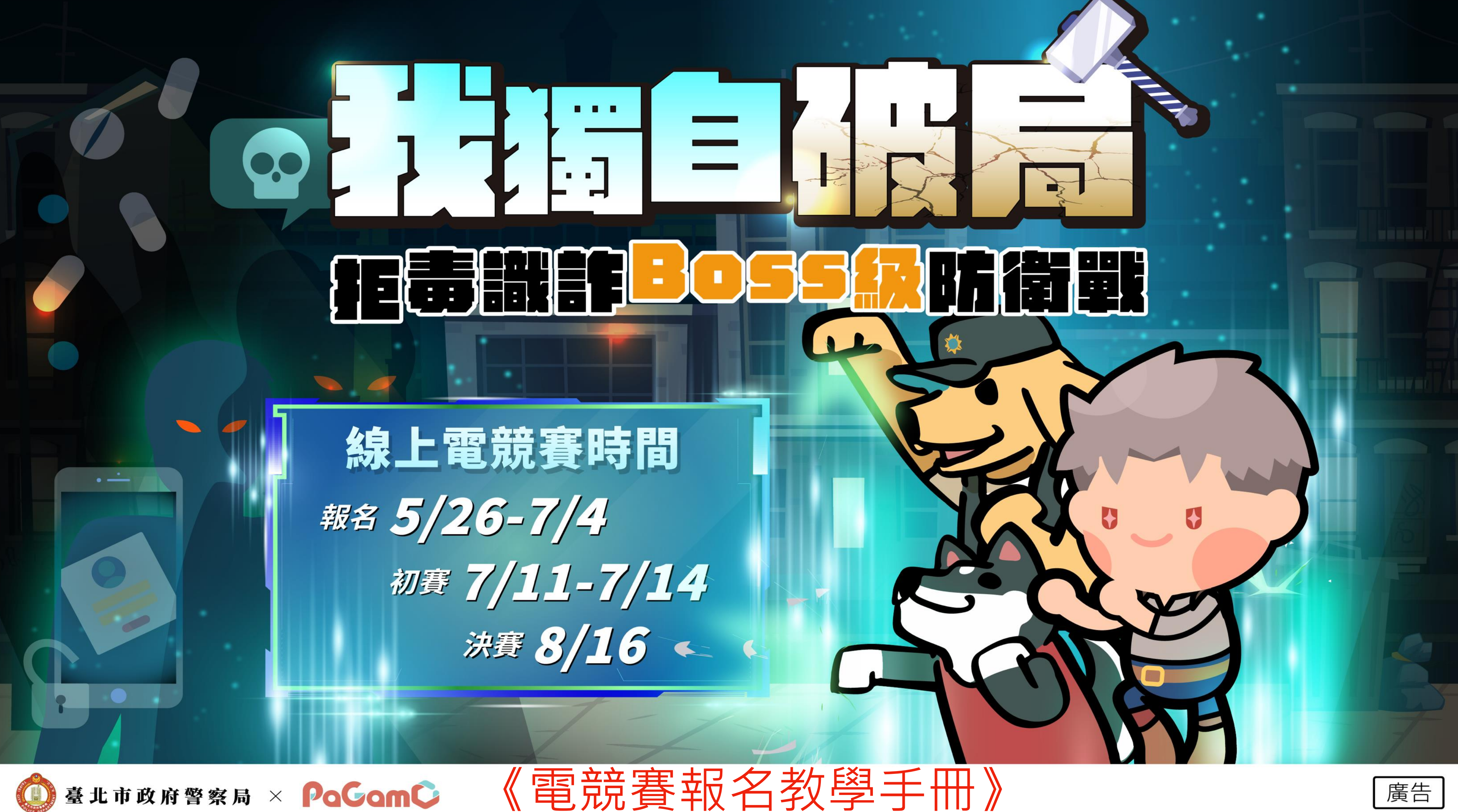

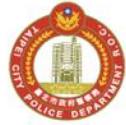

## 01

## 電競賽規則說明

詳細版本請見活動簡章

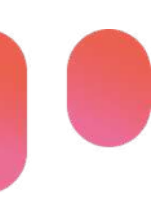

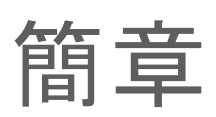

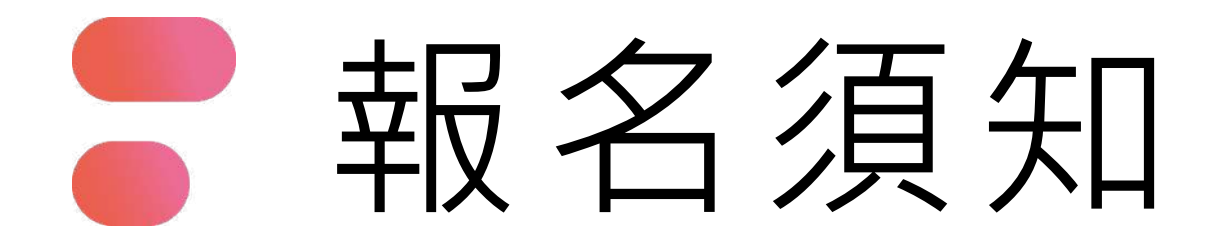

### 報名期間:

2025年5月26日(一)中午12時~2025年7月4日(五)中午12時 報名資格:

8歲(含)以上至18歲(含)以下之兒童及青少年。

(年齡之計算認定以報名截止日為準。)

競賽內容:

競賽以PaGamO遊戲平台進行,透過答題佔地遊戲方式進行 電競比賽。本競賽題目為「識詐反毒知識」類別。

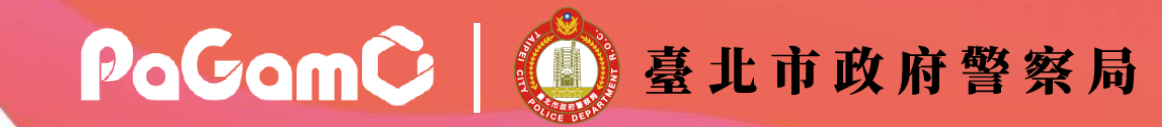

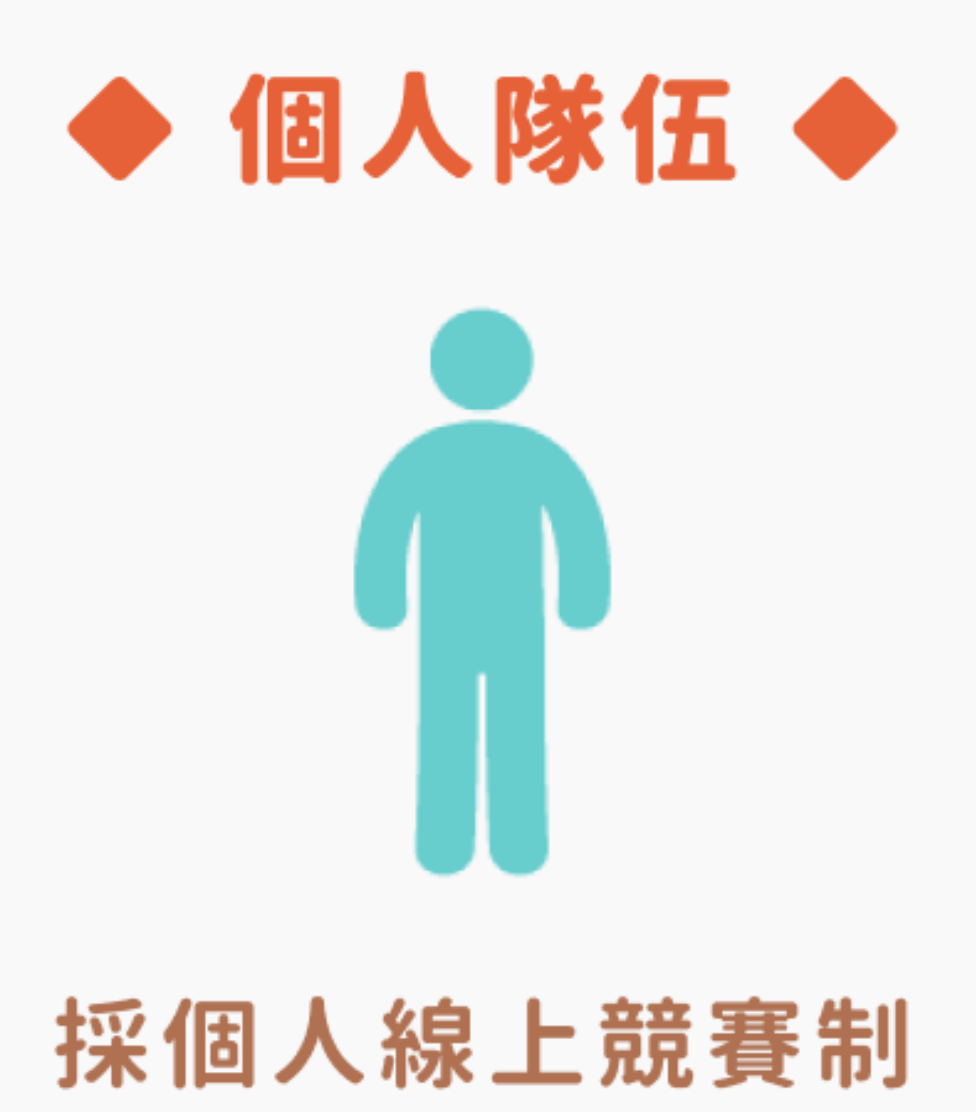

## 電競賽時程

## 線上初賽

### ▼個人總積分前50名晉級▼

### 線上總決賽

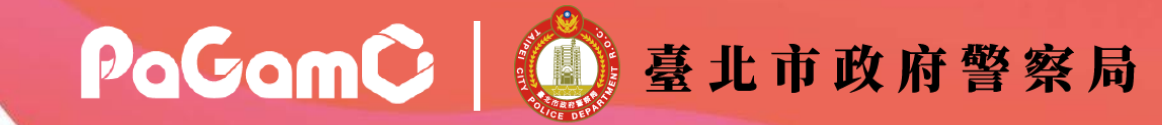

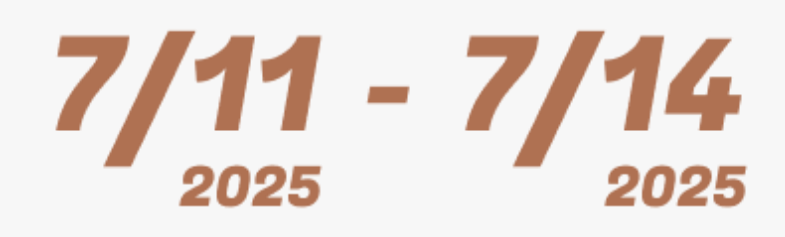

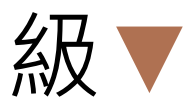

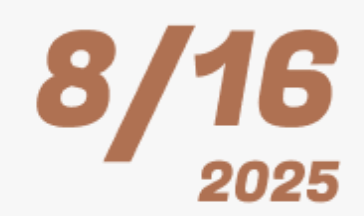

## ▶ 電競賽介紹-遊戲規則 詳細說明可參考活動簡章

- 初賽期間,每日22點至早上6點執行禁用時段。 禁用期間,所有玩家強制處於假期模式中,無法於競賽地圖中前進或訓練領土。
- 每位參賽者於競賽起始時將獲得7塊領地,隨機生成至賽場中
- PaGamO競賽提供選擇角色,每位角色能力加成有所不同,可參考活動簡章
- 答題過程中將隨機獲得電競世界「攻擊型道具」,遊戲商店亦提供少數道具買賣,可進行戰略性佈局
- 若於「初賽」過程中與其他選手搶攻領地時,導致土地全數喪失, 系統將為參賽者重新生成7塊領地至賽場中
- 若於「決賽」過程中與其他選手搶攻領地時,導致土地全數喪失,系統將<u>「不會」為參賽者 重新生成</u> 7塊領地至賽場中

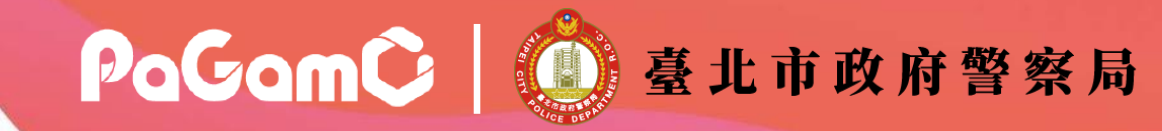

## 電競賽介紹-能量值

詳細說明可參考活動簡章

- 初賽時,參賽者每日基礎能量值上限為300點(視角色能力加成,可參考活動簡章)
- 每日能量採自動恢復制,能量值達上限後,即不再自動恢復
- 能量恢復速度平均為0.21/每分鐘(視角色能力而定)
- 攻擊土地:答對一題扣6,答錯一題扣15
- 訓練土地:答對一題扣4,答錯一題扣10
- 當能量耗盡時,將無法繼續答題及累積積分

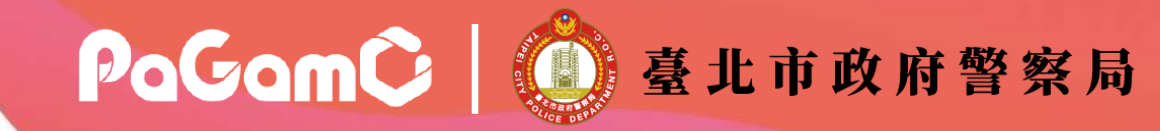

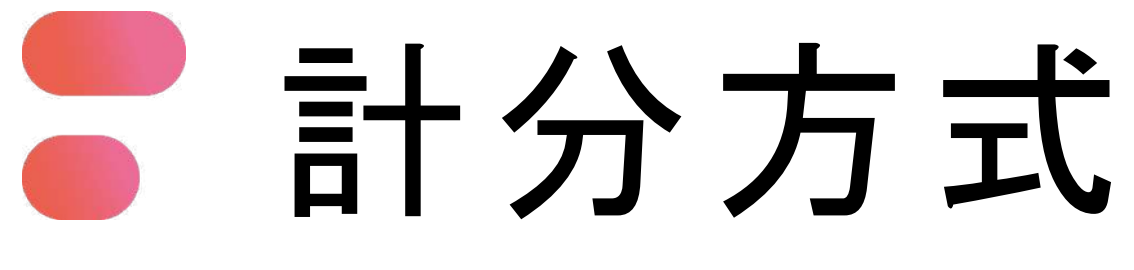

詳細說明可參考活動簡章

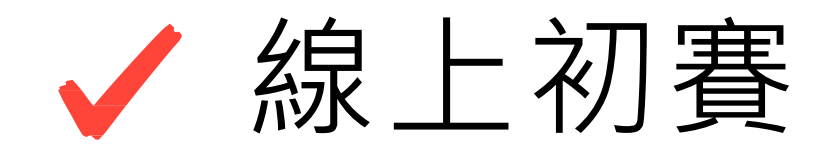

- 初賽採用PaGamO電競 「大亂鬥地圖」
- 個人總積分=答對數x7+土地數x3(累積4日總答對數和初賽結束時選手佔領領地數計算)
- 為維持遊戲公平性,重複答對題目不予二次計分
- 依遊戲中的排行榜,選擇晉級參賽者(若遇同分,系統會依照達到該分數的時間排序)
- 每日僅需登入1~2次進行比賽即可,無需24小時掛網比賽
- 由個人總積分前50名晉級線上總決賽

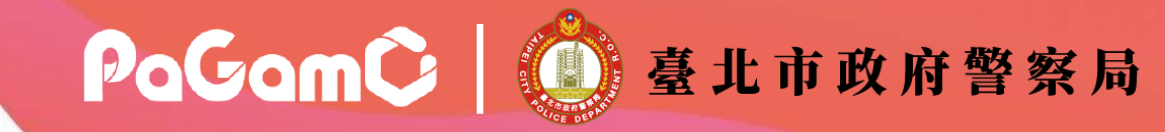

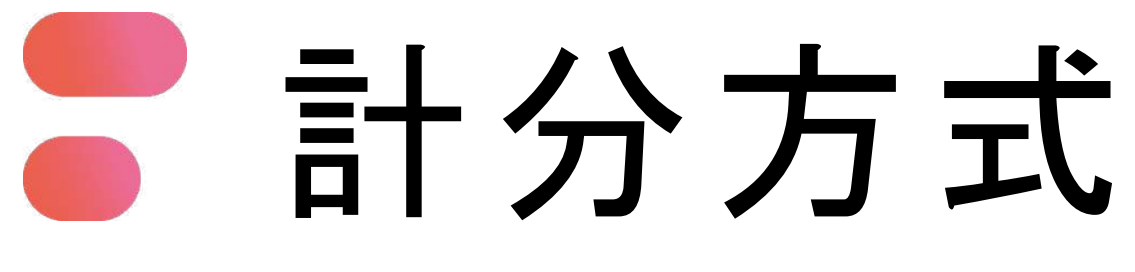

詳細說明可參考活動簡章

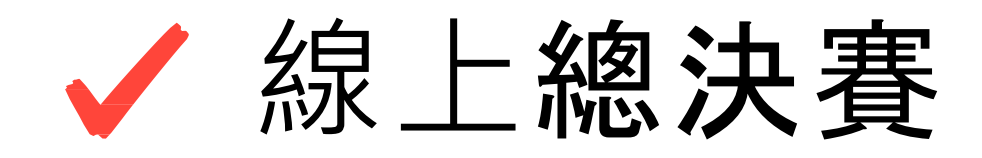

- 總決賽採用PaGamO電競一「大亂鬥地圖」
- 個人總積分=答對數x7+土地數x3
- 為維持遊戲公平性, 重複答對題目不予二次計分
- 依遊戲中的排行榜,選擇獲勝參賽者(若遇同分,系統會依照達到該分數的時間排序)
- 由個人總積分前20名獲選為最終得獎者

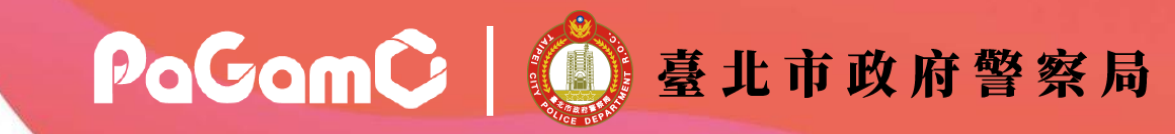

### | 注意事項-競賽規則 更多注意事項詳見報名簡章

請注意!PaGamO 電競賽初衷為透過良性競爭進而促進學習,若有以下幾點違規行為,主辦單位 經裁定屬實後,有權取消違規選手比賽資格,如情節嚴重以致影響其他 選手參賽權益者,如使用 多重帳號、霸凌圍攻、賽事代打等惡意違規行為,主辦單位 將於PaGamO臉書粉絲專頁公告惡意 違規名單,並禁止違規選手參加PaGamO所舉辦之官方電競賽事一年!違規行為包含:

- 選手一人使用多組PaGamO帳號報名競賽。
- 報名資料填寫不完整或是資訊不正確。
- 報名年齡不符合資格。
- 經舉報且查證屬實於公開社群公告並呼籲其他玩家圍攻特定玩家之惡意行為。
- 由玩家舉證屬實之賽事代打行為。
- 現場賽身份驗證後,資訊不相符者。

※參賽選手若發現其他選手有以上幾點違規之情事,須於「競賽結束前」提出相關說明、圖片影片 等證據舉報,於競賽結束後主辦單位有權拒絕受理任何舉報。

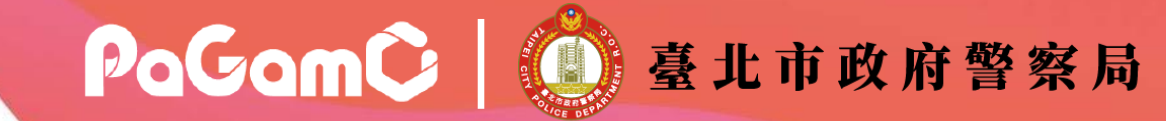

### | 注意事項-其他 更多注意事項詳見報名簡章

- 各項辦法以活動簡章為準,活動如因故無法進行,主辦單位保有隨時修正、暫停或終止活動之 權利。如有未盡事宜,主辦單位有權隨時補充修正,並請隨時注意最新公告。
- 參賽即代表同意授權符合本活動目的範圍內,節錄或以其他方式編輯參加本活動所提供之圖片、 照片、影片及其他資料,做成活動花絮或心得報告等內容對外公布使用。
- 所有報名選手需全程參與「我獨自破局:拒毒識詐Boss級防衛戰」之賽事,如因個人因素導致 無法出賽或放棄比賽,主辦方有權不派發獎品、獎金和虛擬寶物等獎勵。
- 競賽所獲得之獎金、獎品內容,依中華民國稅法規定須繳納機會中獎稅款。

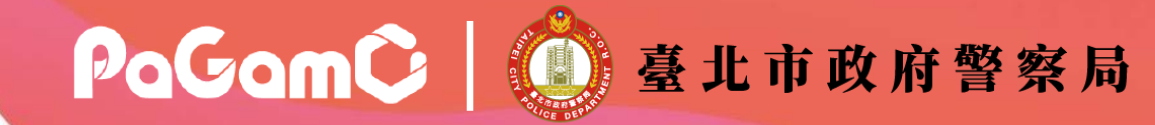

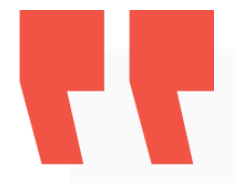

## 其餘未詳盡列出事項,請參考活動簡章

02

## 報名流程

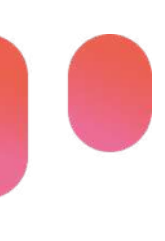

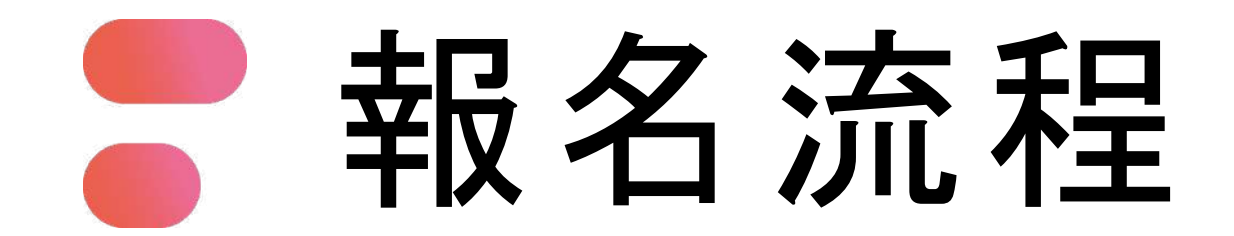

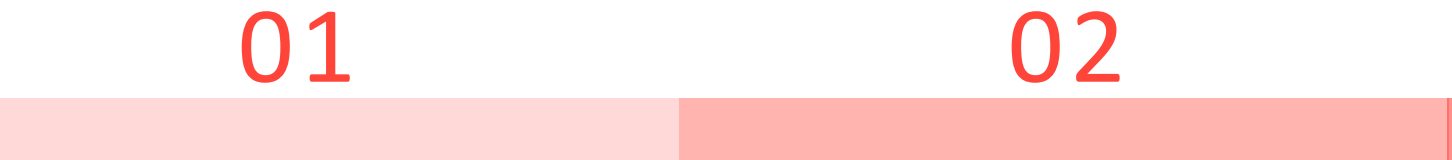

### 填寫報名資料

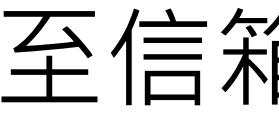

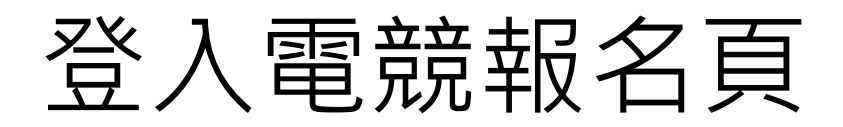

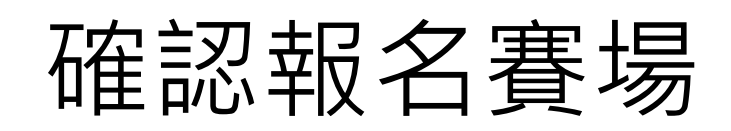

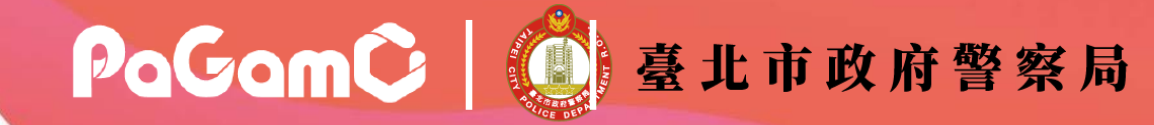

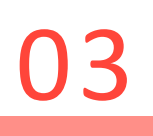

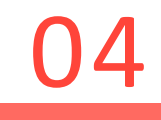

### 登入競賽世界 選擇遊戲角色

### 至信箱收驗證信

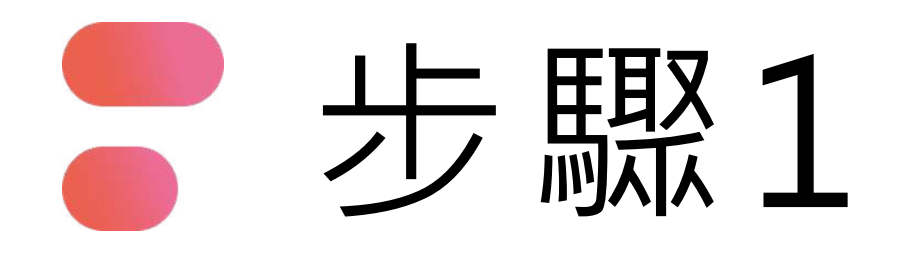

登入報名頁面

## 2025臺北市政府警察局 我獨自破局:拒毒識詐Boss 級防衛戰

https://esports.pagamo.org/register/20

25tcpd\_antifraud\_drug/information

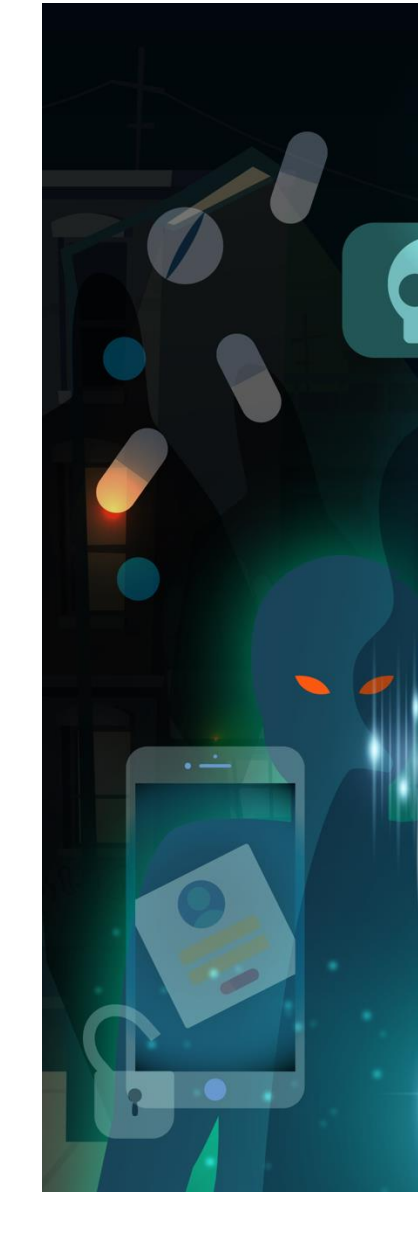

### 

線上電競賽時間 <sup>報名</sup> 5/26-7/4 <sup>初賽</sup> 7/11-7/14 <sub>決賽</sub> 8/16 ←

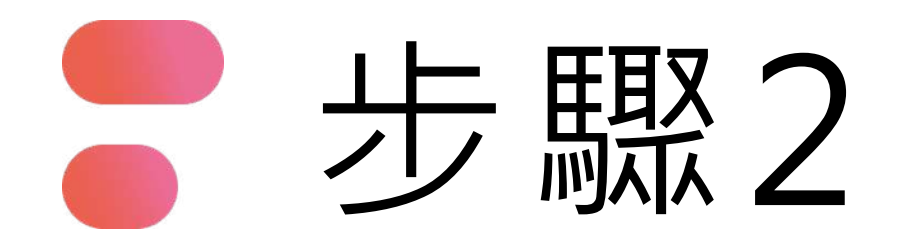

## 點選「立即報名」

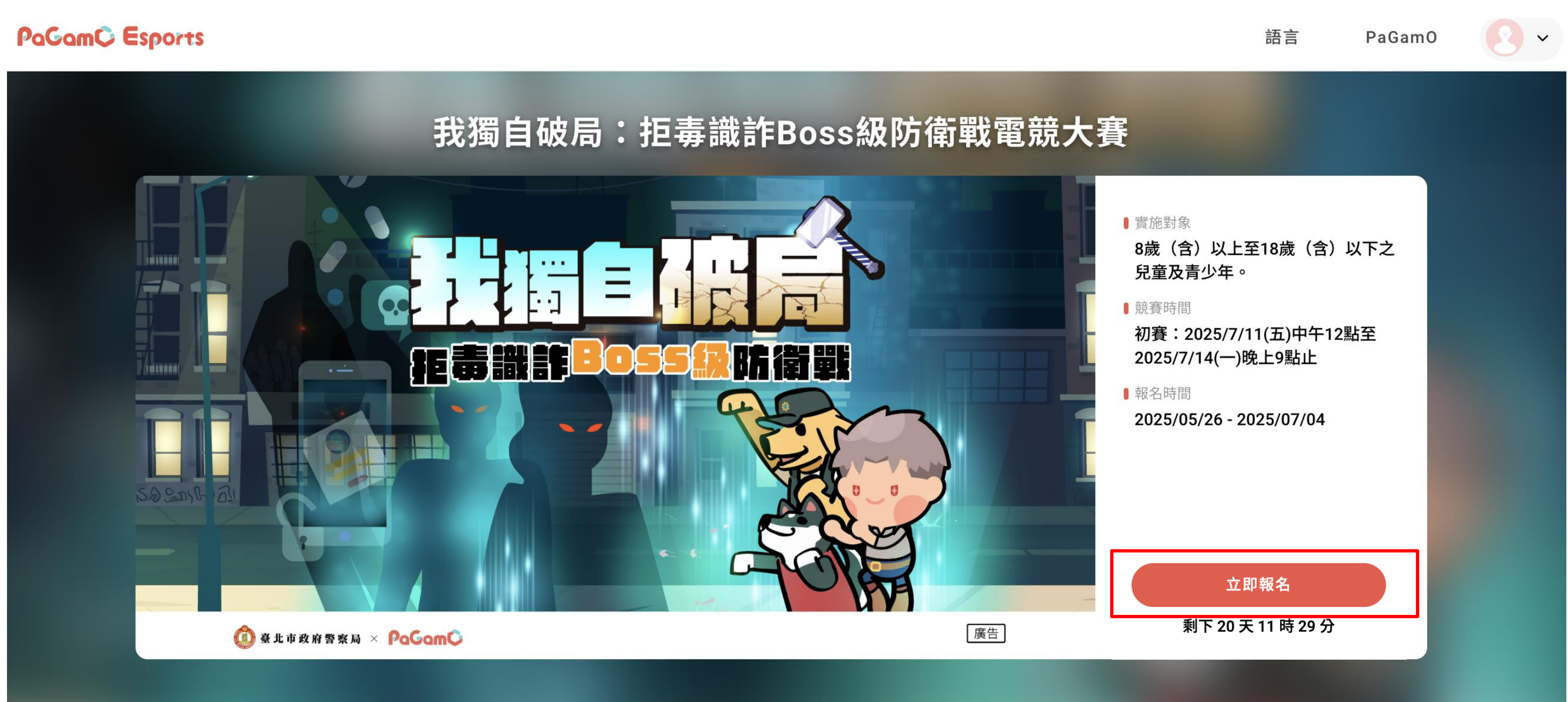

報名須知 賽程賽制 比賽獎項

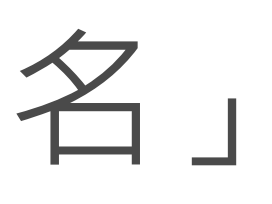

### 注意事項

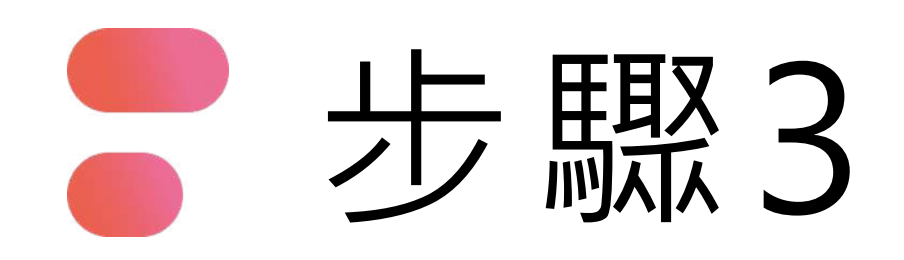

# Open ID等方式登入

### 使用帳號登入

| ප | 帳號或 Email 信箱 |   |
|---|--------------|---|
| ₿ | 密碼           | Ø |
|   | 登入           |   |
|   | 忘記密碼         |   |

沒有帳號?前往 Email 註冊

利用PaGamO帳號、FB、Google、

一人僅限用一組帳號報名,若經查獲使用多組報名將取消參賽資格

### 使用第三方登入/註冊

使用教育雲端或縣市帳號登入

有縣市 OpenID 帳號的教師、行政人員或學生由此登入

ď

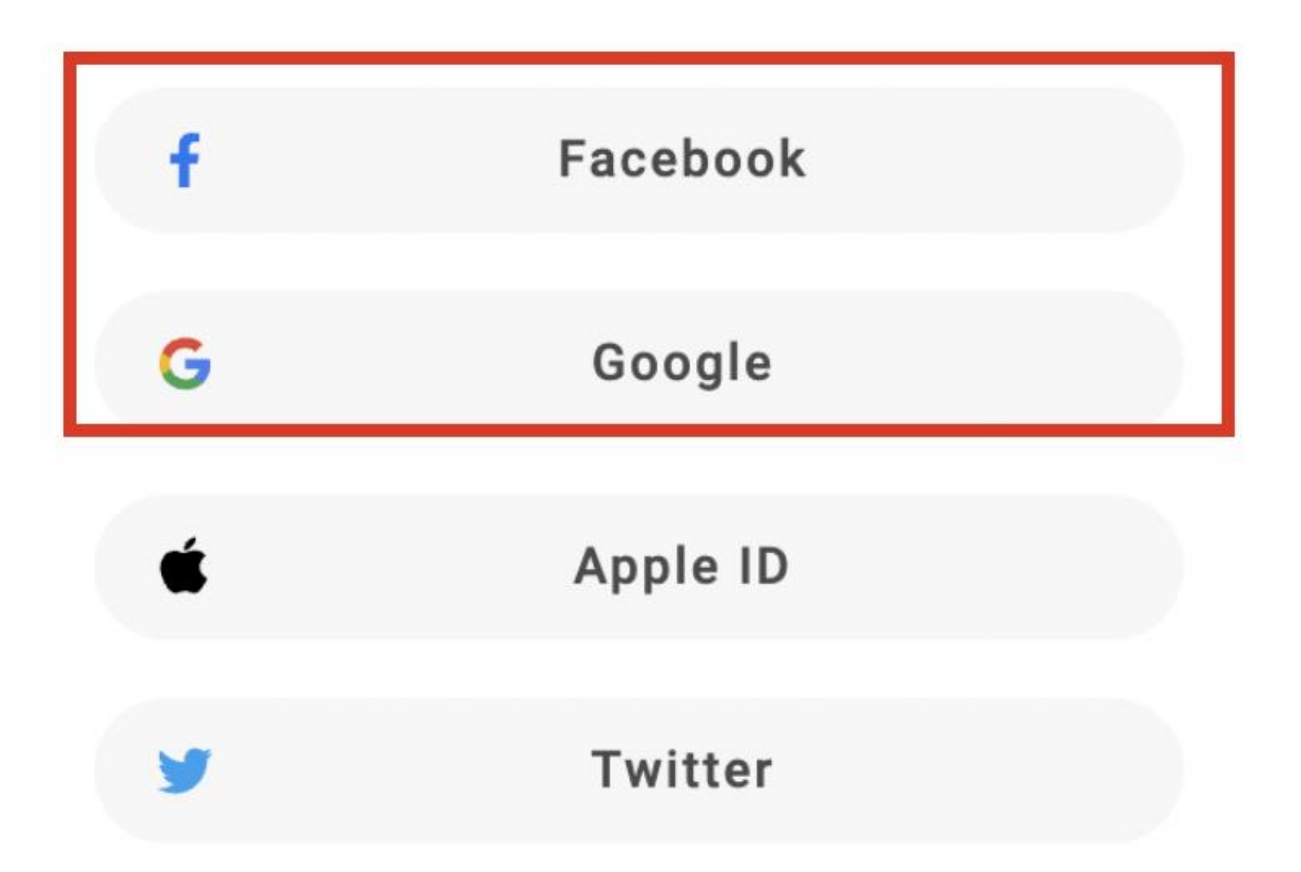

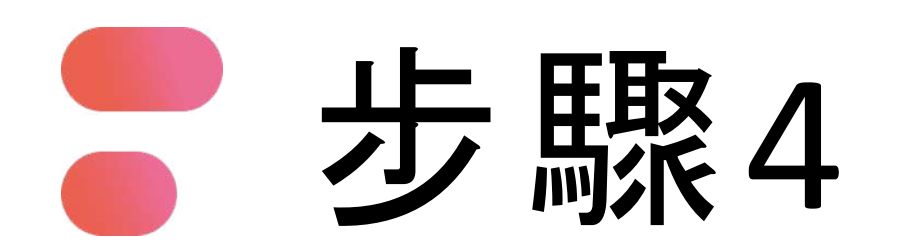

填寫相關報名資訊

| ⊘ 步驟 1                    | 〇 步驟 2 〇 步驟 3<br><b>填寫個人資料</b> |   | 學校可利用關鍵字搜<br>尋,無需自行輸入<br>如台北市中正國小,<br>可輸入「中正」進行 |
|---------------------------|--------------------------------|---|-------------------------------------------------|
| <b>帳號資訊</b><br>資料會同步至個人設定 |                                |   | 搜尋,並在下方清單<br>中點選正確學校                            |
| • 長號                      | 2c3cf5559e481a4a575314cf531c0b |   |                                                 |
| 1 真實姓名   2 年齡             | 王小兩<br>請務必填入真實姓名以利進行身分驗證<br>10 | ) |                                                 |

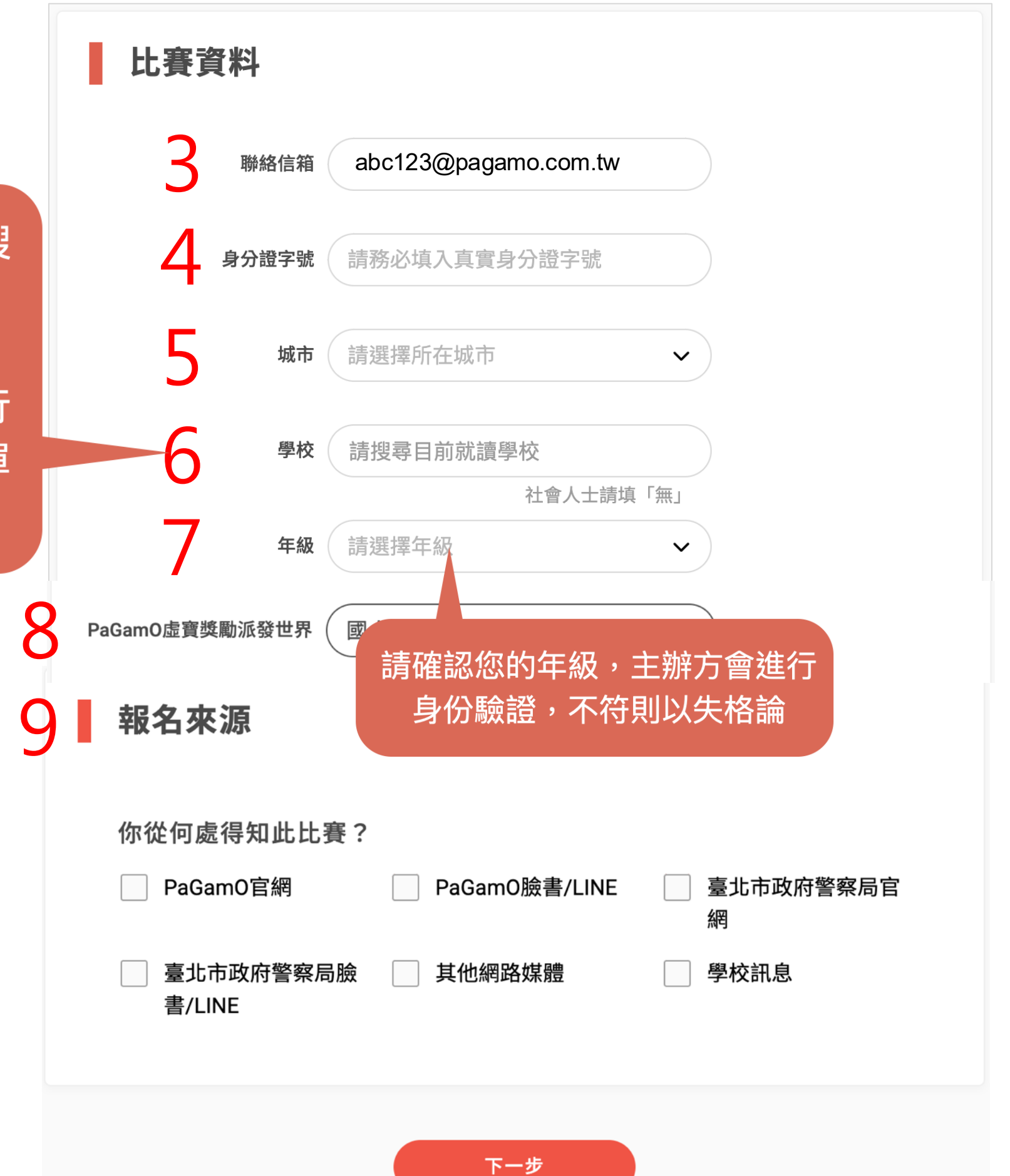

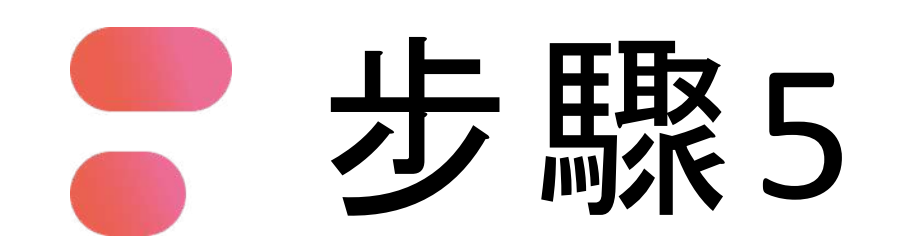

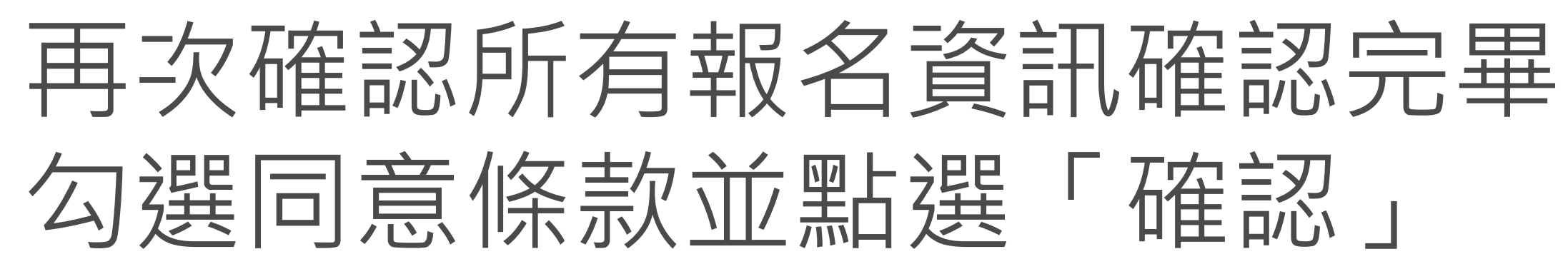

| ⊘ 步驟 1                    | ❷ 步驟 2 ・・・・・・ ○ 步驟 3 ・・・・・ ○ 步驟 4 |
|---------------------------|-----------------------------------|
|                           | 確認個人資料                            |
| <b>帳號資訊</b><br>資料會同步至個人設定 |                                   |
| 帳號                        | 2c3cf5559e481a4a575314cf531c0b    |
| 真實姓名                      | 王小雨<br>請務必填入真實姓名以利進行身分驗證          |
| 年齡                        | 10 勾選「                            |

PaGamO隱私

| 比賽資料              |                              |
|-------------------|------------------------------|
| 聯絡信箱              | abc123@pagamo.com.tw         |
| 身分證字號             | A123456XXX                   |
| 城市                | 台北市                          |
| 學校                | 新北市幫你優                       |
|                   | 社會人士請填「無」                    |
| 年級                | 4                            |
| <b>報名來源</b>       | - 寛 つ                        |
| 你促问愿侍知匹印          | ,養 <i>(</i>                  |
| ✓ PaGamO官網        | PaGamO臉書/LINE 臺北市政府警察局官<br>網 |
| 臺北市政府警察<br>書/LINE | 局臉 其他網路媒體 學校訊息               |
| 位同意               |                              |
|                   |                              |
| 款」                | ▼ 式口阅頃业问念 Fadamo 感似准成块       |

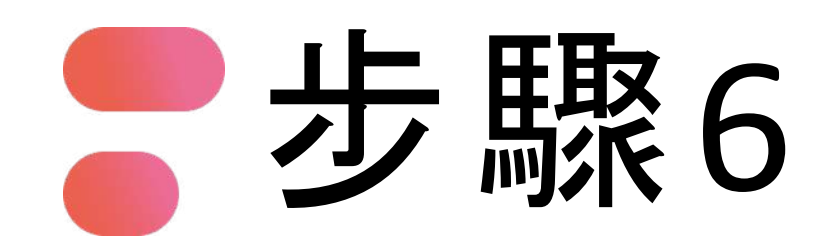

填寫老師/家長聯絡資料, 完成後點選「下一步」

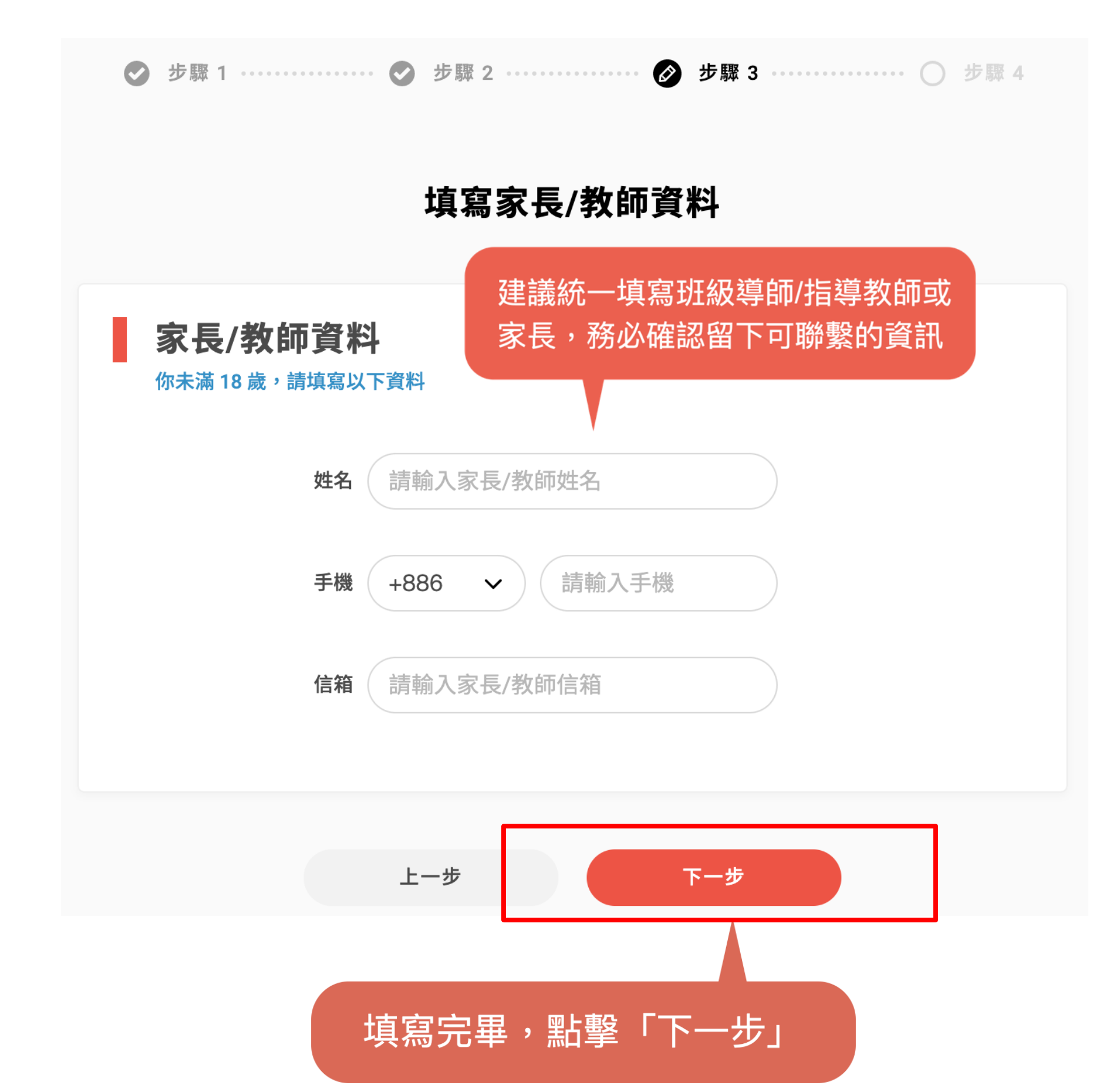

### **老師/**家長之資料僅作為聯繫參賽者使用, 老師/家長無需一同**參賽**

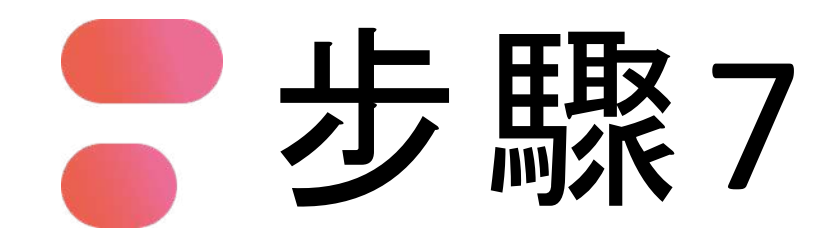

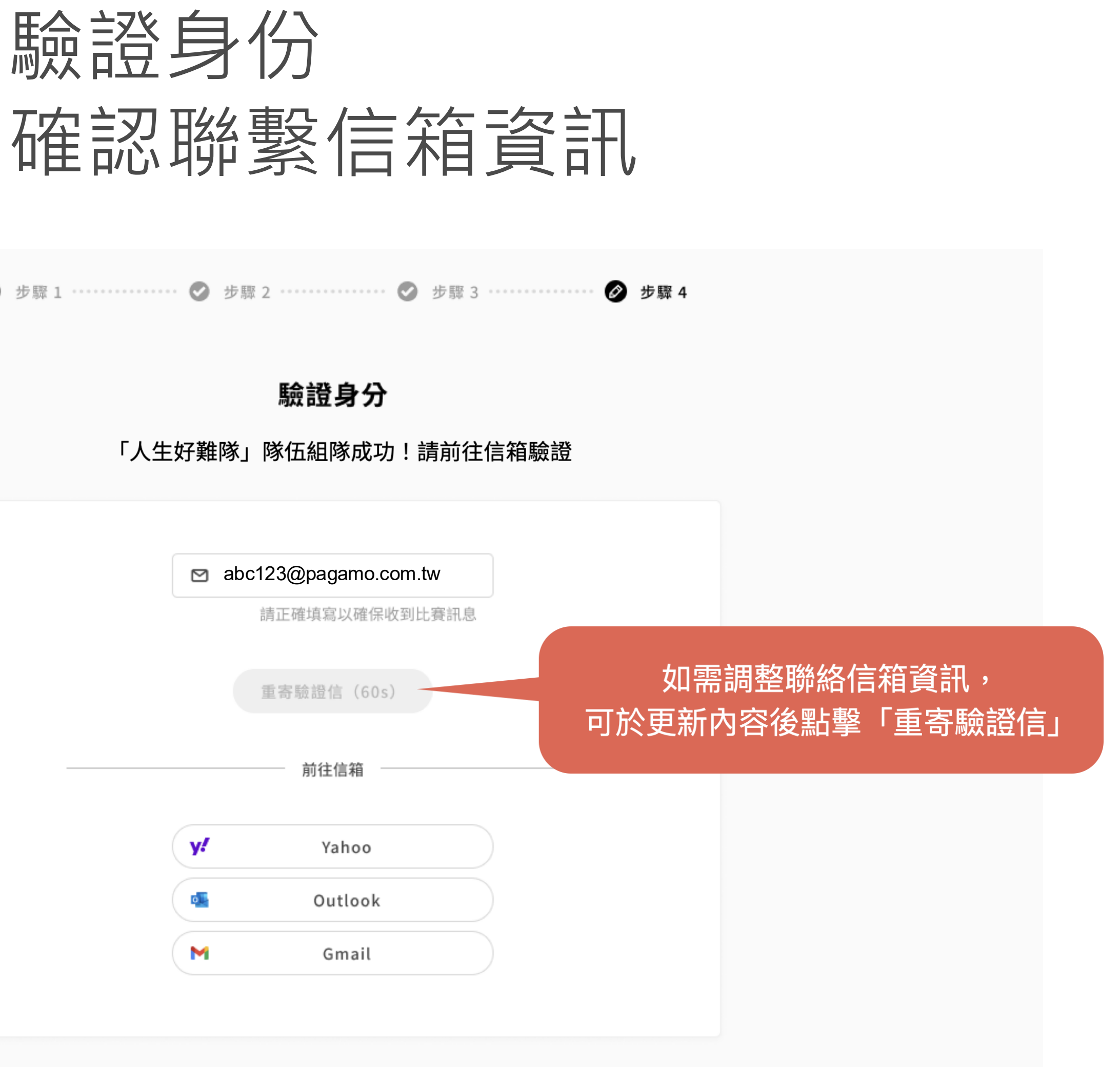

| ⊘ 步驟1 | 步驟 2            | 步驟 3           |   |
|-------|-----------------|----------------|---|
|       | 馬               | 證身分            |   |
| Г     | 人生好難隊」隊位        | 五組隊成功!請前往      | 信 |
|       | S abc1236       | Doagamo com tw |   |
|       | e abcizo(<br>請正 | 確填寫以確保收到比賽訊息   |   |
|       | 重寄              | 驗證信(60s)       |   |
|       |                 | 前往信箱           |   |
|       | y!              | Yahoo          |   |
|       | •               | Outlook        |   |
|       | M               | Gmail          |   |
|       |                 |                |   |

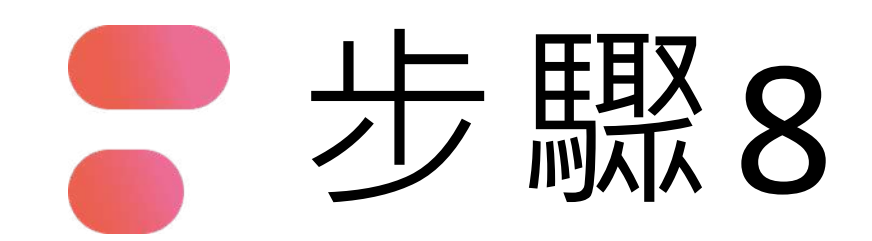

## **至信箱收信**,確認報名年級賽場 點選驗證連結完成驗證

### 若信箱沒有收到驗證信,請至垃圾信件匣查看

### [驗證信箱]

### 離「2025臺北市政府警察局我獨自破局 電競大賽」比賽報名完成只剩一步!

### 親愛的 陳綺婷 您好:

感謝您報名 PaGamO Esports 2023臺北市政府警察局 詐術迴戰電競大賽 比賽!

完成最後的信箱驗證,即報名成功囉~

請點選以下連結進行報名確認的認證:

https://www.pagamo.org/register/2023tcpd\_anti\_fraud/confirm? account=fb5d96e6519f0606038f372538c373ff&token=913211408936

如果以上的連結無法點擊,請複製上方網址,貼到網址列前往認證。 也請加入下方 LINE@,不錯過所有賽事通知!

若您並沒有註冊PaGamO帳號請忽略此信。

祝您有個美好的一天! PaGamO 團隊敬上

若報名資料填寫的是教師信箱, 請教師協助收信點擊驗證鏈結

若報名資料填寫的是家長信箱, 請家長協助收信點擊驗證鏈結

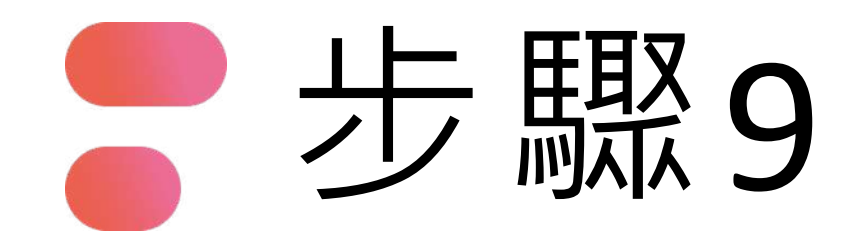

![](_page_21_Picture_1.jpeg)

報名完成

### 2023臺北市政府警察局 詐術迴戰電競大賽

![](_page_21_Picture_4.jpeg)

別忘了進入賽場完成選角,並加入LINE@「PaGamO打Game學」: https://maac.io/23YUt ,賽事通知不錯過!

我的比賽

# 看到此畫面才算完成報名登記

![](_page_22_Picture_0.jpeg)

![](_page_22_Picture_1.jpeg)

![](_page_22_Picture_2.jpeg)

比賽資訊

比賽狀態:未開賽

**競賽時間:2023/07/21**中午12點至2023/07/24晚上9點止

![](_page_22_Picture_6.jpeg)

![](_page_23_Picture_0.jpeg)

### 選擇電競賽用角色 角色一旦選定確認,即不可再更改

![](_page_23_Picture_2.jpeg)

![](_page_24_Picture_0.jpeg)

## 等待7/11中午12點,正式開賽!

### 2025/7/11 下午12:00 **準時開始**

![](_page_24_Picture_3.jpeg)

03

## 遊戲方式

![](_page_25_Picture_2.jpeg)

![](_page_26_Picture_0.jpeg)

登入報名頁面

## 2025臺北市政府警察局 我獨自破局:拒毒識詐Boss 級防衛戰電競大賽

https://esports.pagamo.org/register/20 25tcpd antifraud drug/information

![](_page_26_Picture_4.jpeg)

## 

線上電競賽時間 <sup>報名</sup> 5/26-7/4 <sup>初賽</sup> 7/11-7/14 <sub>決賽</sub> 8/16 ←

![](_page_27_Picture_0.jpeg)

點選「登入/註冊」

![](_page_27_Picture_3.jpeg)

![](_page_27_Picture_4.jpeg)

![](_page_28_Picture_0.jpeg)

## 利用PaGamO帳號、FB、Google、 Open ID等方式登入

ď

### 使用帳號登入

| ව | 帳號或 Email 信箱 |   |
|---|--------------|---|
| € | 密碼           | Ś |
|   | 登入           |   |
|   | 忘記密碼         |   |

沒有帳號?前往 Email 註冊

### 使用第三方登入/註冊

使用教育雲端或縣市帳號登入

有縣市 OpenID 帳號的教師、行政人員或學生由此登入

![](_page_28_Figure_8.jpeg)

![](_page_29_Picture_0.jpeg)

![](_page_29_Picture_1.jpeg)

### PaGam© Esports

![](_page_29_Picture_3.jpeg)

![](_page_29_Figure_5.jpeg)

注意事項

![](_page_30_Picture_0.jpeg)

## 點選「前往賽場」

![](_page_30_Picture_2.jpeg)

比賽資訊

比賽狀態:已開賽

競賽時間: 2023/07/21中午12點至2023/07/24晚上9點止

![](_page_30_Picture_6.jpeg)

![](_page_30_Picture_7.jpeg)

![](_page_31_Picture_0.jpeg)

## 每人初始皆有7塊地右側顯示即時排名

![](_page_31_Picture_2.jpeg)

![](_page_32_Picture_0.jpeg)

![](_page_32_Picture_1.jpeg)

![](_page_32_Picture_2.jpeg)

# 選擇一塊想佔領的土地,點選「前進」

![](_page_33_Picture_0.jpeg)

![](_page_34_Picture_0.jpeg)

## 比賽中無法查看詳解

正在比賽中,無法查看詳解! 確定

![](_page_34_Picture_7.jpeg)

![](_page_35_Picture_0.jpeg)

## <u>電競賽用客服信箱:</u> esport@pagamo.org <u>活動賽事客服專線:</u> 02-3393-1663#251 殷小姐 02-3393-1663#261 葉先生

![](_page_35_Picture_2.jpeg)

![](_page_35_Figure_3.jpeg)

![](_page_36_Picture_0.jpeg)

主辦單位遇人力不可抗力之因素,保有隨時修改、暫停或終止本活動之權利